## Android

## Wie kann ich auf meinen Samsung Galaxy S10 die Android-Version herausfinden?

- Um mit Ihrem **Smartphone** bzw. **Handy** Samsung Galaxy S10 die Android-Version **auszulesen**, gehen Sie wie unten beschrieben vor.
- Öffnen Sie die **Einstellungen**.
- Scrollen Sie ganz nach unten bis zum Menü-Punkt **Telefoninfo** (Status, Rechtliche Informationen, Telefonname) und tippen Sie diesen an.
- Scrollen Sie nach unten bis zum Menü-Punkt **Softwareinformationen** (Die aktuell installierte Android-Version, Basisbandversion, Kernel-Version, Build-Nummer und mehr anzeigen.) und tippen Sie diesen an.
- In der zweiten Zeile sehen Sie unter **Android-Version** die **installierte Version** (z.B. 10).

Eindeutige ID: #2232 Verfasser: Christian Steiner Letzte Änderung: 2020-05-08 12:34